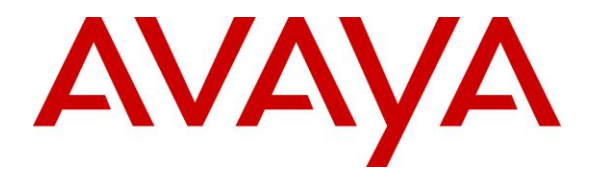

Avaya Solution & Interoperability Test Lab

# **Application Notes for Talkaphone VOIP-200 Series IP Call Stations with Avaya IP Office Server Edition - Issue 1.0**

### Abstract

These Application Notes describe the configuration steps required to integrate the Talkaphone VOIP-200 Series IP Call Stations with Avaya IP Office Server Edition. Talkaphone VOIP-200 Series IP Call Stations are a family of indoor- and outdoor-rated (ruggedized) VoIP emergency/information phones for use in locations such as parking facilities, college campuses, medical centers and industrial parks. Talkaphone VOIP-200 Series IP Call Stations support SIP (RFC 3261) and can operate as a paging/mass notification device via a standard SIP-based inbound call. Talkaphone VOIP-200 Series IP Call Stations register with Avaya IP Office Server Edition as a SIP endpoint. For the compliance test, a Talkaphone VOIP-201C3 IP Call Station was used.

Readers should pay attention to **Section 2**, in particular the scope of testing as outlined in **Section 2.1** as well as the observations noted in **Section 2.2**, to ensure that their own use cases are adequately covered by this scope and results.

Information in these Application Notes has been obtained through DevConnect compliance testing and additional technical discussions. Testing was conducted via the DevConnect Program at the Avaya Solution and Interoperability Test Lab.

### 1. Introduction

These Application Notes describe the configuration steps required to integrate the Talkaphone VOIP-200 Series IP Call Stations with Avaya IP Office Server Edition. Talkaphone VOIP-200 Series IP Call Stations are a family of indoor- and outdoor-rated (ruggedized) VoIP emergency/information phones for use in locations such as parking facilities, college campuses, medical centers and industrial parks. Talkaphone VOIP-200 Series IP Call Stations support SIP (RFC 3261) and can operate as a paging/mass notification device via a standard SIP-based inbound call. Talkaphone VOIP-200 Series IP Call Stations register with Avaya IP Office Server Edition as a SIP endpoint. For the compliance test, a Talkaphone VOIP-201C3 IP Call Station was used.

### 2. General Test Approach and Test Results

The interoperability compliance test included feature and serviceability testing. The feature testing focused on establishing calls between Talkaphone VOIP-200 Series IP Call Stations, Avaya SIP / H.323 Deskphones, and the PSTN, and exercising basic telephony features, such as hold, mute, transfer, and conference, from the Avaya IP Deskphones. Additional telephony features, such as call forward and call coverage, were also verified.

The serviceability testing focused on verifying that the Talkaphone VOIP-200 Series IP Call Stations come back into service after re-connecting the Ethernet cable or rebooting the IP Call Station.

DevConnect Compliance Testing is conducted jointly by Avaya and DevConnect members. The jointly-defined test plan focuses on exercising APIs and/or standards-based interfaces pertinent to the interoperability of the tested products and their functionalities. DevConnect Compliance Testing is not intended to substitute full product performance or feature testing performed by DevConnect members, nor is it to be construed as an endorsement by Avaya of the suitability or completeness of a DevConnect member's solution.

Avaya recommends our customers implement Avaya solutions using appropriate security and encryption capabilities enabled by our products. The testing referenced in this DevConnect Application Note included the enablement of supported encryption capabilities in the Avaya products. Readers should consult the appropriate Avaya product documentation for further information regarding security and encryption capabilities supported by those Avaya products.

Support for these security and encryption capabilities in any non-Avaya solution component is the responsibility of each individual vendor. Readers should consult the appropriate vendor-supplied product documentation for more information regarding those products.

For the testing associated with this Application Note, the interface between Avaya systems and Talkaphone VOIP-200 Series IP Call Stations did not include use of any specific encryption features as requested by Talkaphone.

### 2.1. Interoperability Compliance Testing

Interoperability compliance testing covered the following features and functionality:

- SIP registration of Talkaphone IP Call Station with IP Office Server Edition.
- Inbound and outbound calls between Talkaphone IP Call Station and Avaya SIP / H.323 Deskphones with Direct IP Media enabled and disabled.
- Inbound and outbound calls between the Talkaphone IP Call Station and the PSTN.
- G.711 and G.729 codec support.
- Proper recognition of DTMF tones.
- Basic telephony features, including hold, mute, redial, transfer, and 3-way conference, initiated from the Avaya IP Deskphones.
- Use of recorded messages, speed-dial buttons, and number lists on the Talkaphone IP Call Station.
- Proper system recovery after a restart of the Talkaphone IP Call Station and loss of IP connectivity.

### 2.2. Test Results

All test cases passed with the following observation(s):

- Emergency calls cannot be terminated from Talkaphone VOIP-200 Series IP Call Stations. This is by design. Emergency calls can only be disconnected by the far-end or upon expiration of the Call Conversation Timer. The destination of an emergency call shouldn't cover to voicemail. Talkaphone VOIP-200 Series IP Call Stations dial a list of programmed numbers in a round-robin fashion. If the first number in the list does not answer, it will call the next number in line and will keep doing so until the destination answers the call or until the 'Call Conversation Timer' expires.
- Voice messages can only be recorded and played back when using G.711 codec. G.729 codec isn't supporting with recorded messages.
- When Talkaphone IP Call Station establishes a call to an Avaya H.323 Deskphone, a call transfer (using the SIP REFER) from the Avaya H.323 Deskphone to an Avaya SIP Deskphone fails. Call transfers aren't expected to be common for this type of solution.
- Dialing short codes to activate telephony features are not applicable to Talkaphone IP Call Stations.

#### 2.3. Support

For technical support and information on Talkaphone VOIP-200 Series IP Call Stations, contact Talkaphone support at:

- Phone: 1-773-539-1100
- Email: <a href="mailto:customerservice@talkaphone.com">customerservice@talkaphone.com</a>
- Website: <u>http://www.talkaphone.com/contact-support</u>

# 3. Reference Configuration

**Figure 1** illustrates a sample configuration with an Avaya SIP-based network that includes the following products:

- Avaya IP Office Server Edition and Avaya IP Office 500 V2 Expansion connected via a SCN trunk and configured via Avaya IP Office Manager.
- PSTN connectivity provided by a SIP trunk on Avaya IP Office Server Edition and an ISND-PRI trunk on Avaya IP Office 500 V2 Expansion System.
- Avaya 96x1 Series H.323 Deskphones, Avaya J129 SIP Deskphones, and Avaya 1100/1200 Series SIP Deskphones registered to Avaya IP Office Server Edition and Avaya IP Office 500 V2 Expansion.
- Talkaphone VOIP-200 Series IP Call Station registered to IP Office Server Edition as a SIP endpoint.

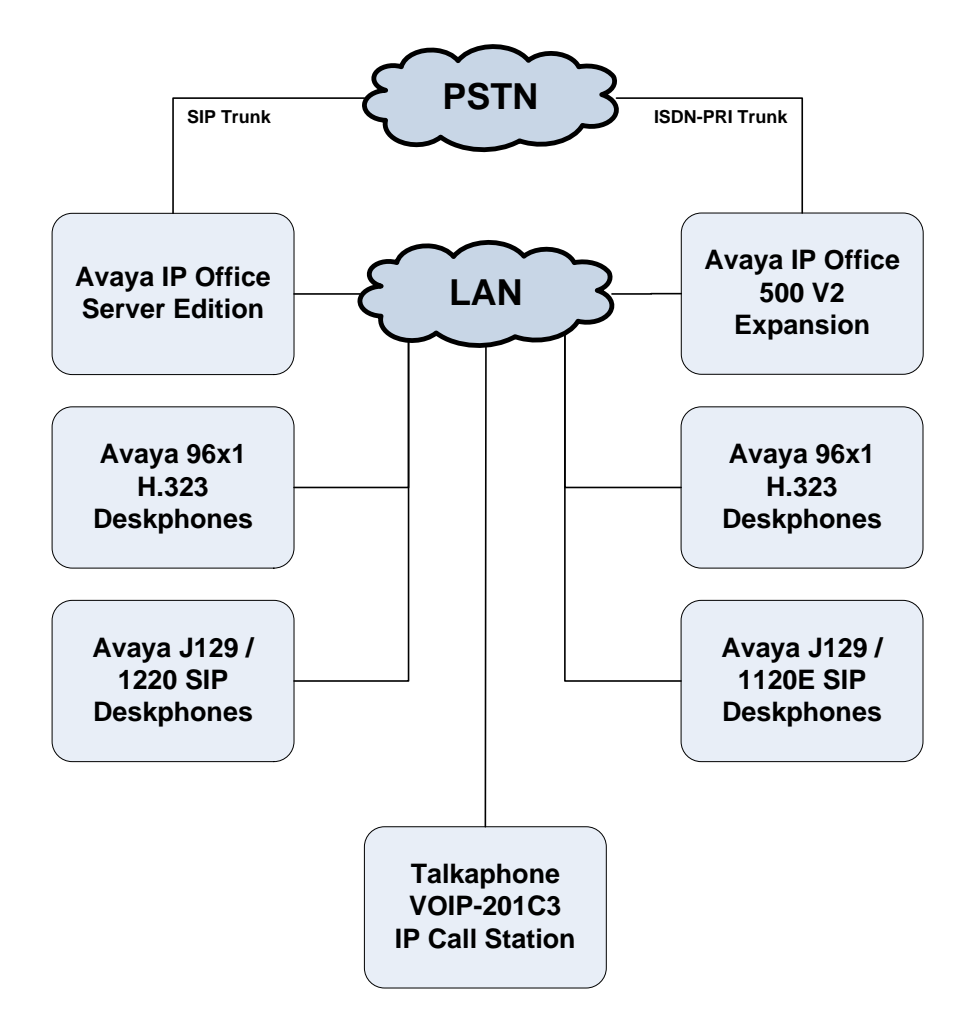

Figure 1: Avaya SIP Network with Talkaphone VOIP-200 Series IP Call Station

# 4. Equipment and Software Validated

The following equipment and software were used for the sample configuration provided:

| Equipment/Software                             | Release/Version     |
|------------------------------------------------|---------------------|
| Avaya IP Office Server Edition                 | 11.0.4.0.0 build 74 |
| Avaya IP Office 500 V2 Expansion               | 11.0.4.0.0 build 74 |
| Avaya 96x1 Series IP Deskphones                | 6.8002 (H.323)      |
| Avaya J129 SIP Deskphones                      | 4.0.0.0.21 (21)     |
| Avaya 1100/1200 SIP Deskphones                 | 04.04.26.00         |
| Talkaphone VOIP-200 Series IP Call<br>Stations | 2.4.1.40            |

#### Notes:

- For the compliance test, a Talkaphone VOIP-201C3 IP Call Station was used.
- Compliance testing is applicable when the tested solution is deployed with a standalone IP Office 500 V2 and when deployed with IP Office Server Edition in all configurations.

# 5. Configure Avaya IP Office Server Edition

This section provides the procedure for configuring Avaya IP Office Server Edition. The procedure includes the following areas:

- Verify IP Office License
- Obtain LAN IP Address
- Administer SIP Registrar
- Administer SIP Extension
- Administer SIP User

#### 5.1. Verify IP Office License

From a PC with Avaya IP Office Manager installed, select Start  $\rightarrow$  Programs  $\rightarrow$  IP Office  $\rightarrow$  Manager to launch the Manager application. Select the required IP Office system and log in with the appropriate credentials.

The Avaya IP Office Manager for Server Edition screen is displayed. From the configuration tree in the left pane, select License to display the license screen in the right pane. Verify that the License Status is "Valid" for 3<sup>rd</sup> Party IP Endpoints.

| devcon-ipose       License       Image: Configuration         Configuration       Image: Configuration         Solution       Image: Configuration         Solution       Image: Configuration         Solution       Image: Configuration         Solution       Image: Configuration         Solution       Image: Configuration         Solution       Image: Configuration         Solution       Image: Configuration         Solution       Image: Configuration         Solution       Image: Configuration         Solution       Image: Configuration         Solution       Image: Configuration         Solution       Image: Configuration         Solution       Image: Configuration         Solution       Image: Configuration       Image: Configuration         Solution       Image: Configuration       Image: Configuration         Solution       Image: Configuration       Image: Configuration         Solution       Image: Configuration       Image: Configuration       Image: Configuration         Solution       Image: Configuration       Image: Configuration       Image: Configuration       Image: Configuration         Solution       Image: Configuration       Image: Configuration       Image: Configuratio                                                                                                    | 🖻 - 🖃 🔳 🖬 🚺 🖌 🛹 🔅 🕢                                                                                                    |             |                                                                                                    |                                                                                                    |                                                                                                    |                                                              |            |    |
|----------------------------------------------------------------------------------------------------|----------------------------------------------------------------------------------------------------|-------------|----------------------------------------------------------------------------------------------------|----------------------------------------------------------------------------------------------------|----------------------------------------------------------------------------------------------------|--------------------------------------------------------------|------------|----|
| Configuration       Image: Configuration            BOOTP (5)<br>Coperator (3)<br>Solution<br>Solution<br>Solutio | con-ipose • License •                                                                                                    | •           |                                                                                                    |                                                                                                    |                                                                                                    |                                                              |            |    |
|                                                                                                    | Configuration                                                                                                    |             |                                                                                                    |                                                                                                    | Ci                                                                                                    | - 🖻   X                                                      | $  \vee  $ | <  |
| Web Collaboration         64         Valid         Never         PLDS Nodal           Avaya Contact Center Select         1         Valid         Never         PLDS Nodal                                                                                                    | BOOTP (5)       License Remote Server         Operator (3)       Solution         Solution       License Mode         User(32)       Group(1)         Directory(0)       Time Profile(0)         Account Code(49)       PLDS Host ID         User Rights(9)       Control Unit (9)         User (8)       Group (1)         Whro Recordings Admir       VMPro Recordings Admir         Office Worker       VMPro Recordings Admir         VMP Rote (1)       WMPro Recordings Admir         Office Worker       VMPro Recordings Admir         Office Worker       VMPro Recordings Admir         Office Worker       VMPro Recordings Admir         Office Worker       VMPro Recordings Admir         Office Worker       VMPro Recordings Admir         Office Worker       VMPro Recordings Admir         Office Worker       VMPro Recordings Admir         Office Worker       VMPro Recordings Admir         Office Worker       VMPro Recordings Admir         Operator (9)       Directory (0)         Office Worker       VMPro Recordings Admir         Operator (1)       Ways Ophone Licence         Sever Edition       UMS Web Services         Authorization Code (0)       Waya Softphone Li | Normal      | Status<br>Valid<br>Valid<br>Valid<br>Valid<br>Valid<br>Valid<br>Valid<br>Obsolete<br>Valid<br>Obsolete<br>Valid<br>Valid | Expiration Date<br>Never<br>Never<br>Never<br>Never<br>Never<br>Never<br>Never<br>Never<br>Never<br>Never<br>Never<br>Never<br>Never<br>Never<br>Never<br>Never<br>Never<br>Never<br>Never<br>Never<br>Never<br>Never | Source<br>PLDS No<br>PLDS No<br>PLDS No<br>PLDS No<br>PLDS No<br>PLDS No<br>PLDS No<br>PLDS No<br>PLDS No<br>PLDS No<br>PLDS No<br>PLDS No<br>PLDS No<br>PLDS No<br>PLDS No<br>PLDS No<br>PLDS No<br>PLDS No<br>PLDS No<br>PLDS No<br>PLDS No<br>PLDS No<br>PLDS No<br>PLDS No<br>PLDS No<br>PLDS No<br>PLDS No | odal<br>odal<br>odal<br>odal<br>odal<br>odal<br>odal<br>odal | Add        | we |
| Devlink3 External Recorder 1 Valid Never PLDS Nodal<br>Basic User 1000 Obsolete Never PLDS Nodal                                                                                                    | Devlink3 External Recorde<br>Basic User                                                                                                    | r 1<br>1000 | Valid<br>Obsolete                                                                                                    | Never                                                                                                    | PLDS No<br>PLDS No                                                                                                    | odal                                                         |            |    |

#### 5.2. Obtain LAN IP Address

From the configuration tree in the left pane, select **System** to display the **System** screen for the IP Office Server Edition in the right pane. Select the **LAN1** tab, followed by the **LAN Settings** sub-tab in the right pane. Make a note of the **IP Address**, which will be used later to configure Talkaphone IP Call Station.

| 🖞 Avaya IP Office Manager for Server Edition devcon-ipose [11.0.4.0.0 build 74] - 🗆 🗙                                                                                                    |                                                                                                    |   |  |  |  |  |
|----------------------------------------------------------------------------------------------------|----------------------------------------------------------------------------------------------------|---|--|--|--|--|
| Eile Edit View Iools Help<br>                                                                                                    |                                                                                                    |   |  |  |  |  |
| Configuration                                                                                                    | 🗄 devcon-ipose 📑 - 🖭   🗙   🗸   <                                                                                                    | > |  |  |  |  |
| BOOTP (5)     Operator (3)     Solution     User(38)     Group(1)     Directory(0)     Time Profile(0)     Account Code(0)                                                                                                    | System     LAN1     LAN2     DNS     Voicemail     Telephony     Directory Services     System Events     SMTP       LAN Settings     VolP     Network Topology       IP Address     10     64     102     90       IP Mask     255     255     0 | · |  |  |  |  |
| Gerein User Rights(9)     Cocation(0)     Gerein Gerein Gere | Number Of DHCP IP Addresses     164       DHCP Mode       Image: Server One Client One Disabled   Advanced                                                                                                    |   |  |  |  |  |

#### 5.3. Administer SIP Registrar

Select the **VoIP** sub-tab. Ensure that **SIP Registrar Enable** and that UDP transport is selected, which will be used by Talkaphone IP Call Station. Also, enter a valid **Domain Name**.

| 🛂 Avaya IP Office Manager for Server Edition devco                | n-ipose [11.0.4.0.0 build 74]    |                                                                 | - 🗆 X                                    |
|-------------------------------------------------------------------|----------------------------------|-----------------------------------------------------------------|------------------------------------------|
| <u>F</u> ile <u>E</u> dit <u>V</u> iew <u>T</u> ools <u>H</u> elp |                                  |                                                                 |                                          |
| i 2. 🗁 - 🔜 🖪 🔝 🔝 🖌 🛹 🐸 💌                                          |                                  |                                                                 |                                          |
| devcon-ipose 👻 System                                             | <ul> <li>devcon-ipose</li> </ul> |                                                                 |                                          |
| Configuration                                                     | 3                                | devcon-ipose*                                                   | 📸 - 🔤   🗙   🖌   <   >                    |
|                                                                   | System LAN1 LAN2 DNS             | /oicemail Telephony Directory Services System Events SMTP SMDR  | VoIP Contact Center Avaya Cloud Services |
| Solution                                                          | LAN Settings VolP Network To     | oology                                                          |                                          |
| ⊕⊉ User(38)<br>⊕∰ Group(1)                                        | H.323 Gatekeeper Enable          |                                                                 | ^                                        |
| Short Code(49)     Directory(0)                                   | Auto-create Extension            | Auto-create User 🗌 H.323 Remote Extension Enable                |                                          |
| () Time Profile(0)                                                | H.323 Signaling over TLS Disable | ed v Remote Call Signaling Port 1720                            |                                          |
| B- S User Rights(9)                                               |                                  |                                                                 |                                          |
|                                                                   | SIP Trunks Enable                |                                                                 |                                          |
| System (1)                                                        | SIP Registrar Enable             |                                                                 |                                          |
| 田一行了 Line (3)                                                     | Auto-create Extension/User       | SIP Remote Extension Enable Allowed SIP User Agents Block black | list only 🗸                              |
| Extension (7)                                                     | SIP Domain Name                  | avaya.com                                                       |                                          |
| User (8)     Group (0)                                            | SIP Registrar FODN               |                                                                 |                                          |
|                                                                   | on negistarrepre                 |                                                                 | D                                        |
| Incoming Call Route (2)                                           |                                  |                                                                 |                                          |
| Directory (0)                                                     | Layer 4 Protocol                 | CP TCP Port 2000      Remote TCP                                | Port 5000                                |
| IP Route (1)                                                      |                                  | TLS TLS Port 5061 Remote TLS F                                  | Port 5061                                |
| License (22)                                                      | Challenge Expiration Time (sec)  | 10                                                              |                                          |
| User Rights (9)                                                   |                                  |                                                                 | <b>、</b>                                 |
| Location (0)                                                      |                                  |                                                                 |                                          |
| devcon-ipo500v2                                                   |                                  |                                                                 | <u>O</u> K <u>C</u> ancel <u>H</u> elp   |
| Ready                                                             |                                  |                                                                 | II .::                                   |

JAO; Reviewed: SPOC 5/20/2019 Solution & Interoperability Test Lab Application Notes ©2019 Avaya Inc. All Rights Reserved. 7 of 19 Talk-200-IPO

### 5.4. Administer SIP Extension

From the configuration tree in the left pane, right-click on **Extension** and select **New**  $\rightarrow$  **SIP** from the pop-up list to add a new SIP extension (not shown). Enter the desired extension for the **Base Extension** field as shown below. In this example, Talkaphone IP Call Station was assigned extension *41510*.

| 🖞 Avaya IP Office Manager for Server Edition devcon-ipose [11.0.4.0.0 build 74] - 🗆 X |                                           |                            |                                        |  |  |  |  |
|---------------------------------------------------------------------------------------|-------------------------------------------|----------------------------|----------------------------------------|--|--|--|--|
| <u>F</u> ile <u>E</u> dit <u>V</u> iew <u>T</u> ools <u>H</u> elp                     | <u>File Edit View T</u> ools <u>H</u> elp |                            |                                        |  |  |  |  |
| i 🚨 🖻 - 📓 🖪 💽 🖬 🔥 🛹 🍏                                                                 | 9                                         |                            |                                        |  |  |  |  |
| devcon-ipose - Extension                                                              | · 11202 41510                             | -                          |                                        |  |  |  |  |
| Configuration                                                                         | H                                         | SIP Extension: 11202 41510 | 📸 - 🔛   🗙   🗸   > 🛔                    |  |  |  |  |
| BOOTP (5)                                                                             | Extension VoIP                            |                            |                                        |  |  |  |  |
| Solution                                                                              | Extension ID                              | 11202                      | ^                                      |  |  |  |  |
| ·····································                                                 | Base Extension                            | 41510                      |                                        |  |  |  |  |
| Directory(0)                                                                          | Phone Password                            |                            | $\bigcirc$                             |  |  |  |  |
| { Time Profile(0)<br>Account Code(0)                                                  | Confirm Phone Password                    |                            |                                        |  |  |  |  |
| 🕮 📲 User Rights(9)                                                                    | Caller Display Type                       | On                         | ~                                      |  |  |  |  |
| e devcon-ipose                                                                        | Reset Volume After Calls                  |                            |                                        |  |  |  |  |
| ⊕-~~~~~~~~~~~~~~~~~~~~~~~~~~~~~~~~~~~~                                                | Device Type                               | Unknown SIP device         |                                        |  |  |  |  |
| 11205 41000                                                                           | Location                                  | Automatic                  | ~                                      |  |  |  |  |
| 11200 41500                                                                           | Fallback As Remote Worker                 | Auto                       | ~                                      |  |  |  |  |
| <b>&gt;</b> 11201 41501<br><b>&gt;</b> 11202 41510                                    | Module                                    | 0                          |                                        |  |  |  |  |
| 11203 41511                                                                           | Port                                      | 0                          |                                        |  |  |  |  |
| i⊞…¶ User (8)<br>                                                                     | Disable Speakerphone                      |                            | <b>v</b>                               |  |  |  |  |
| ⊕ ● Short Code (54)     ⊕ ● P Short Code (54)     ⊕ ● Incoming Call Route (2)         |                                           |                            | <u>O</u> K <u>C</u> ancel <u>H</u> elp |  |  |  |  |
| Ready                                                                                 |                                           |                            | II .::                                 |  |  |  |  |

Select the **VoIP** tab and retain the default values in the all fields. Talkaphone IP Call Station supports G.711 and G.729 codecs.

| 🐮 Avaya IP Office Manager for Server Edition                                                                                                    | devcon-ipose [11.0.4.0.0 bu                                                                                                    | ild 74]                                                                                                    | – 🗆 X                                                                                                    |  |  |  |
|----------------------------------------------------------------------------------------------------|----------------------------------------------------------------------------------------------------|----------------------------------------------------------------------------------------------------|----------------------------------------------------------------------------------------------------|--|--|--|
| Eile Edit View Jools Help                                                                                                    |                                                                                                    |                                                                                                    |                                                                                                    |  |  |  |
| ê 9. 🗁 - 🔲 🖪 💽 📰 🔥 🛹 🍛 🐼                                                                                                    | 1                                                                                                    |                                                                                                    |                                                                                                    |  |  |  |
| devcon-ipose • Extension                                                                                                    | <ul> <li>11202 41510</li> </ul>                                                                                                    | •                                                                                                    |                                                                                                    |  |  |  |
| Configuration                                                                                                    | H                                                                                                    | SIP Extension: 11202 41510                                                                                                    | 📸 - 🔛   🗙   🗸   > 🛔                                                                                                    |  |  |  |
| BOOTP (5)     Operator (3)     Solution     Solution     Solution     Operator (3)     Solution     Operator (3)     Solution     Operator (3)     Solution     Operator (3)     Operator (3)     Operator (3)     Operator (3)     Operator (3)     Operator (4)     Operator (4)     Operator ( | Extension VoIP<br>IP Address<br>Codec Selection<br>Reserve License<br>Fax Transport Support<br>DTMF Support<br>3rd Party Auto Answer<br>Media Security | 0       .       0       .       0         System Default       ~         Unused       G.711 ULAW 64K       G.711 ULAW 64K         G.720(a) 8K CS-ACELP       G.722(a) 8K CS-ACELP         G.722 64K       G.722 64K         None       .         RFC2833/RFC4733       .         None       ~         Disabled       ~ | <ul> <li>Local Hold Music</li> <li>☑ Re-invite Supported</li> <li>☐ Codec Lockdown</li> <li>☑ Allow Direct Media Path</li> </ul> |  |  |  |
| Irre Profile (0)     If Poute (1)     Account Code (0)     Irrense (22)                                                                                                    |                                                                                                    |                                                                                                    | OK Cancel Help                                                                                                    |  |  |  |
| Keady                                                                                                    |                                                                                                    |                                                                                                    | Lii:                                                                                                    |  |  |  |

### 5.5. Administer SIP User

From the configuration tree in the left pane, right-click on **User** and select **New** from the pop-up list. Enter desired values for the **Name** and **Full Name** fields. For the **Extension** field, enter the SIP extension created in **Section 5.4**. The **Extension** field specifies the username that will be used by Talkaphone IP Call Station to register with IP Office Server Edition. Note that the SIP authentication password was configured in the **Telephony** tab below instead of in the **Password** field shown below.

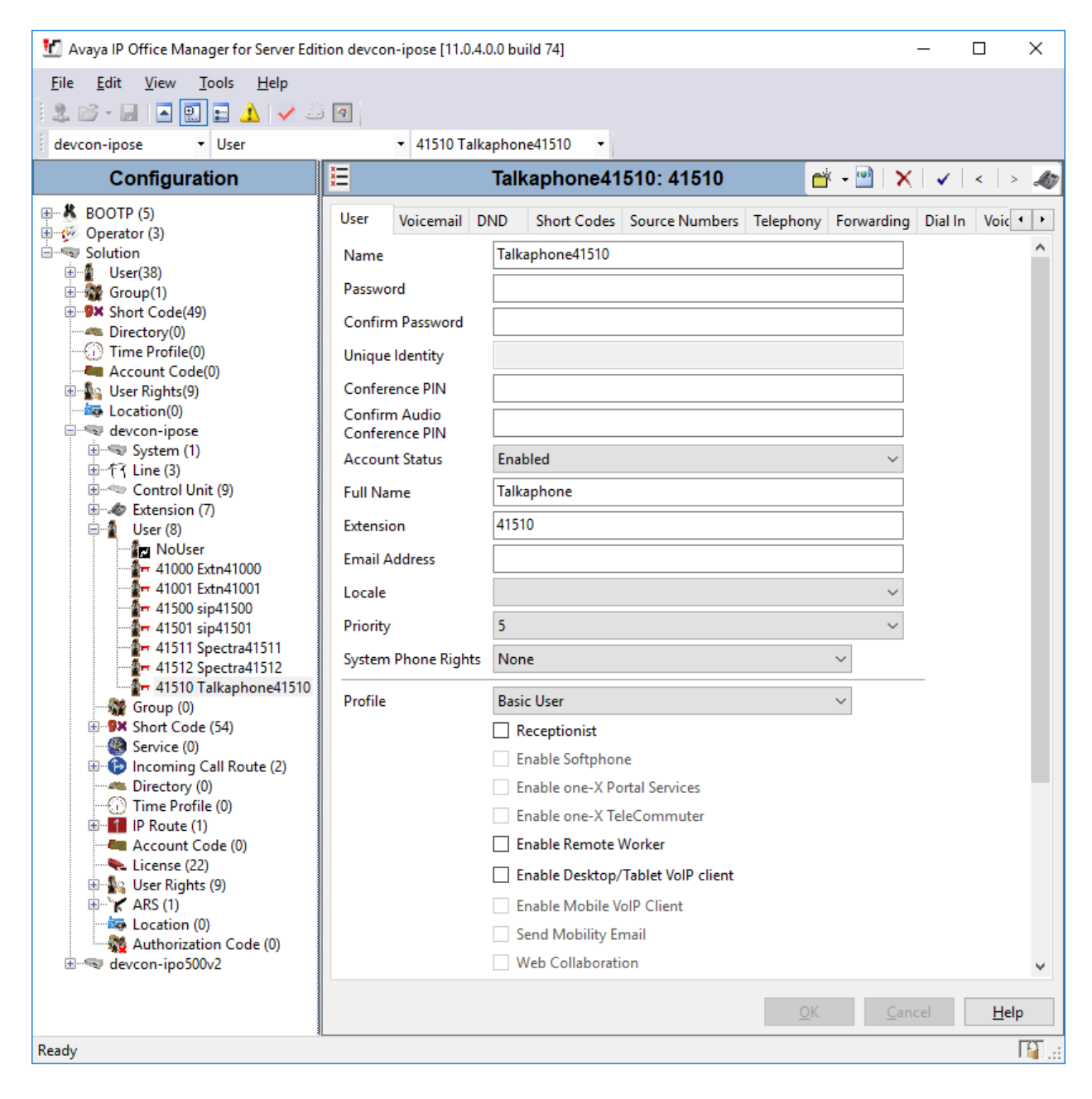

Select the **Supervisor Settings** sub-tab and enter a desired **Login Code**. The **Login Code** is the password that will be used by Talkaphone IP Call Station to register with IP Office Server Edition.

| 📶 Avaya IP Office Manager for Server Editi                                                                                                    | on devcon-ipose [11.0.4.0.0 build 74]                                                                                                    | - 0               | ×            |
|----------------------------------------------------------------------------------------------------|----------------------------------------------------------------------------------------------------|-------------------|--------------|
| <u>File E</u> dit <u>V</u> iew <u>I</u> ools <u>H</u> elp<br>2. 2. →                                                                                                    | 9                                                                                                    |                   |              |
| devcon-ipose - User                                                                                                    | ✓ 41510 Talkaphone41510                                                                                                    |                   |              |
| Configuration                                                                                                    | 🗄 🗧 Talkaphone41510: 41510 😁 🖓 🖓                                                                                                    | (   ✔   <         | > 🌆          |
| BOOTP (5)         Operator (3)         Solution         Solution | <ul> <li>Viser Voicemail DND Short Codes Source Numbers Telephony Forwarding</li> <li>Call Settings Supervisor Settings Multi-line Options Call Log TUI</li> <li>Login Code</li> <li>Force Login</li> <li>Force Login</li> <li>Confirm Login Code</li> <li>Login Idle Period (sec)</li> <li>Monitor Group</li> <li>None&gt;</li> <li>Force Authorization</li> <li>Coverage Group</li> <li>None&gt;</li> <li>Incoming Call Bar</li> <li>Inhibit Off-Switch For</li> <li>Privacy Override Group</li> <li>None&gt;</li> <li>Can Intrude</li> <li>Reset Longest Idle Time</li> <li>All Calls</li> <li>External Incoming</li> </ul> | Dial In V<br>Code | sfer         |
| ∰ Group (0)<br>⊡9× Short Code (54)<br>∰ Service (0)                                                                                                    |                                                                                                    | ncel              | <u>H</u> elp |
| Ready                                                                                                    |                                                                                                    |                   | - F .::      |

### 6. Configure Talkaphone VOIP-200 Series IP Call Station

This section covers the configuration of the Talkaphone VOIP-200 Series IP Call Station. The following procedures are covered:

- 1. Launching the Web Administration Interface
- 2. Network Configuration
- 3. SIP Configuration
- 4. Configure Buttons

#### 6.1. Launching the Web Administration Interface

The Talkaphone IP Call Stations are pre-configured with the following default values:

- **IP Address:** 192.168.1.10
- Username: admin
- **Password:** admin@123

Ensure that the administration PC and Talkaphone IP Call Station are connected to the LAN. Open a web browser and enter the default IP address of the Talkaphone IP Call Station in the URL field. The browser prompts for authentication. Log in with the appropriate credentials.

| Authentication | n Required X                                                                              |
|----------------|-------------------------------------------------------------------------------------------|
| ?              | http://192.168.100.235 is requesting your username and password. The site says: "GoAhead" |
| User Name:     |                                                                                           |
| Password:      |                                                                                           |
|                | OK Cancel                                                                                 |

### 6.2. Network Configuration

To modify the IP network configuration of the Talkaphone IP Call Station, navigate to the **Configuration**  $\rightarrow$  **IP Settings** page. Configure the IP settings so that it conforms to the customer network requirements. Click **Save** when done.

| t TALKAPH                                                  | IONE                                                 |                             |   |
|------------------------------------------------------------|------------------------------------------------------|-----------------------------|---|
| Home Configuration                                         | Administration Diagnostics Network Sect              | unity                       |   |
| ▼ IP Settings                                              | IP Settings<br>DHCP ○ Static IP ●                    |                             |   |
| ▶ SIP Settings                                             |                                                      |                             |   |
| ▶ Audio Settings                                           | IP Address:                                          | 192 . 168 . 100 . 235       |   |
| ▶ Buttons                                                  | Subnet Mask:                                         | 255 . 255 . 255 . 0         | _ |
| Auxiliary Output                                           | Gateway:                                             |                             | _ |
| Digital Outputs<br>Scripts                                 | DNS Server 2:<br>Hostname:                           | 0 . 0 . 0 . 0<br>voip000A01 |   |
| <ul> <li>Digital Outputs</li> <li>Events</li> </ul>        | Use last IP address on DHCP failure:<br>IGMP Version | Default 🗸                   |   |
| <ul> <li>Voice Messages</li> <li>Played to User</li> </ul> |                                                      |                             |   |
| Voice Messages<br>▶ Played to Remote<br>Side               |                                                      | Save                        |   |
| ► Time Settings                                            |                                                      |                             |   |

#### 6.3. SIP Configuration

Navigate to **Configuration**  $\rightarrow$  **SIP** Settings to configure the SIP setting of the Talkaphone IP Call Station. Configure the following parameters.

#### Under **Registration Settings**:

|   | 0 0                        |                                                     |
|---|----------------------------|-----------------------------------------------------|
| • | Display Name:              | Specify a display name (e.g., 41510).               |
| • | Directory Number (SIP ID): | Specify the SIP number (e.g., 41510) configured in  |
|   |                            | Section 5.5.                                        |
|   | Primary SIP Server:        | Specify the IP address of IP Office Server Edition. |
|   |                            | (e.g., 10.64.102.90).                               |
|   | Username:                  | Specify the SIP number of the Talkaphone IP Call    |
|   |                            | Station (e.g., 41510).                              |
| • | Password:                  | Specify the SIP password configured in Section 5.5. |
|   |                            |                                                     |

• Outbound Proxy 1 (optional):

Specify the IP address of IP Office Server Edition (e.g., *10.64.102.90*). Specify the SIP port (e.g., *5060*).

Port:

Accept the default values for the **Call Settings** section and the remaining fields and click **Save** when done.

| .,                       | IONE                               |                                                |
|--------------------------|------------------------------------|------------------------------------------------|
| ne Configuration         | Administration Diagnostics Network | Security                                       |
| IP Settings              | Registration Settings              |                                                |
| SIP Settings             | Description                        | Configuration                                  |
|                          | Display Name:                      | 41510                                          |
|                          | Directory Number (SIP ID):         | 41510                                          |
| Audio Settings           | Primary SIP Server:                | 10.64.102.90                                   |
| Buttons                  | Secondary SIP Server:              |                                                |
| Auxilian Output          | Tertiary SIP Server:               |                                                |
| Auxiliary Output         | Registration Method:               | Parallel 🗸                                     |
| Digital Outputs          | Username:                          | 41510                                          |
| Scripts                  | Password:                          | •••••                                          |
| Digital Outputs          | Re-registration Time:              | 3600 (Range: 60-14400 seconds)                 |
| Events                   | Outbound Proxy 1 (optional):       | 10.64.102.90 Port: 5060                        |
| Voice Messages           | Outbound Proxy 2 (optional):       | Port: 5060                                     |
| Played to User           | Outbound Proxy 3 (optional):       | Port: 5060                                     |
| Voice Messages           | Call Settings                      |                                                |
| Played to Remote<br>Side | Description                        | Configuration                                  |
| 0.00                     | Enable auto-answer:                |                                                |
| Time Settings            | Auto-answer Delay:                 | 0 seconds (Range: 0 to 30 seconds)             |
|                          | Provisional Timer:                 | 0 seconds (Range: 0 to 60 seconds) Delays call |
|                          | Overlap dialing                    |                                                |
|                          | DTMF method:                       | <br>RFC 2833 \/                                |
|                          | Call LED off during ringing:       |                                                |
|                          | Hang-up on Silence Timer:          | 0 seconds (0 = Hang-up on Silence disabled)    |
|                          | Codec G.711 PCM u-law:             | High Priority ~                                |
|                          | Codec G.711 PCM A-law:             | Low Priority 🗸                                 |
|                          | Codec G.722:                       | Low Priority 🗸                                 |
| Codec G 729:             |                                    |                                                |

### 6.4. Configure Buttons

Navigate to **Configuration**  $\rightarrow$  **Buttons** to verify the appropriate settings. For the compliance test, the **Buttons** were configured as shown below. The **Value** field for **Button 1** was set to a valid extension. This is the destination that will be dialed when the call button is pressed. In the **Buttons** (Active Call) section, set the **Button 1 Function** field to Disconnect. This will allow an active call to be disconnected when the call button is pressed. This is optional based on customer requirements.

| TALKAPHONE                                                 |                         |                                                                                      |            |                             |                  |  |  |
|------------------------------------------------------------|-------------------------|--------------------------------------------------------------------------------------|------------|-----------------------------|------------------|--|--|
| Home Configuration                                         | Administration Diagnost | ics Network Securi                                                                   | ty         |                             |                  |  |  |
| ► IP Settings                                              | Buttons (Idle)          |                                                                                      |            |                             |                  |  |  |
| ▹ SIP Settings                                             |                         | Function                                                                             | Value      | Option                      |                  |  |  |
| Audio Settings                                             | Button 1                | Call To                                                                              | 41001      | None                        | $\sim$           |  |  |
| ▼ Buttons                                                  | Button 2<br>Button 3    | Call To<br>Call To                                                                   |            | None                        | ×<br>×           |  |  |
|                                                            | Buttons (Active Cal     | I)                                                                                   |            |                             |                  |  |  |
| <ul> <li>Auxiliary Output</li> </ul>                       |                         | Function                                                                             | Activated  | Deactivated                 | ł                |  |  |
| Digital Outputs<br>Scripts                                 | Button 1<br>Button 2    | Disconnect<br><br>Do Nothing<br><br><br><br><br><br><br><br><br><br><br><br><br><br> |            |                             |                  |  |  |
| Digital Outputs<br>Events                                  | Button 3                | Do Nothing 🗸                                                                         |            |                             |                  |  |  |
| <ul> <li>Voice Messages</li> <li>Played to User</li> </ul> | Ringlist 1              | ,<br>With<br>Previous                                                                | Ringlist 2 | With<br>Previous Ringlist 3 | With<br>Previous |  |  |
| Voice Messages<br>▶ Played to Remote<br>Side               | Value 1 Value 2 Value 3 |                                                                                      |            |                             |                  |  |  |
| ▶ Time Settings                                            | Value 4                 |                                                                                      |            |                             |                  |  |  |

Scroll down to the **Numberlist Settings** section to view and customize call parameters, such as **Ringer Time**, which may need to be increased to provide enough time for the destination to cover to an alternate destination, if necessary, **Local Interdigit Timer**, which dictates how long to wait before initiating a call after the user dials the digits, or the **Call Conversation Timer**, which specifies how long an emergency call should remain active, unless the far-end drops the call. The following screen shows the default values for the call parameters. Click **Save** when done.

**Note:** After a number is dialed on the Talkaphone IP Call Station, the **Local Interdigit Timer** must expire before the call is initiated. The minimum value for the **Local Interdigit Timer** is 5 secs.

| Numberlist Settings        |            |                                                     |                                   |                  |            |                  |  |  |
|----------------------------|------------|-----------------------------------------------------|-----------------------------------|------------------|------------|------------------|--|--|
|                            | Ringlist 1 | With<br>Previous                                    | Ringlist 2                        | With<br>Previous | Ringlist 3 | With<br>Previous |  |  |
| Value 1                    |            |                                                     |                                   |                  |            |                  |  |  |
| Value 2                    |            |                                                     |                                   |                  |            |                  |  |  |
| Value 3                    |            |                                                     |                                   |                  |            |                  |  |  |
| Value 4                    |            |                                                     |                                   |                  |            |                  |  |  |
| Value 5                    |            |                                                     |                                   |                  |            |                  |  |  |
| Value 6                    |            |                                                     |                                   |                  |            |                  |  |  |
| Value 7                    |            |                                                     |                                   |                  |            |                  |  |  |
| Value 8                    |            |                                                     |                                   |                  |            |                  |  |  |
| Value 9                    |            |                                                     |                                   |                  |            |                  |  |  |
| Value 10                   |            |                                                     |                                   |                  |            |                  |  |  |
| Value 11                   |            |                                                     |                                   |                  |            |                  |  |  |
| Value 12                   |            |                                                     |                                   |                  |            |                  |  |  |
| Value 13                   |            |                                                     |                                   |                  |            |                  |  |  |
| Value 14                   |            |                                                     |                                   |                  |            |                  |  |  |
| Call Until Answer          |            |                                                     |                                   |                  |            |                  |  |  |
| Ringer Time 10             |            | seconds (0=unlimited)                               |                                   |                  |            |                  |  |  |
| Call Conversation Timer 72 |            | 0 seconds (Range: 0 to 9999 seconds, 0 = unlimited) |                                   |                  |            |                  |  |  |
| Local Interdigit Timer     |            | second                                              | seconds, (Range: 5 to 20 seconds) |                  |            |                  |  |  |
|                            |            |                                                     |                                   |                  |            |                  |  |  |
|                            |            |                                                     | Save                              |                  |            |                  |  |  |

## 7. Verification Steps

This section provides the tests that can be performed to verify proper configuration of the Talkaphone VOIP-200 Series IP Call Stations with Avaya IP Office Server Edition.

1. Verify that Talkaphone IP Call Station has successfully registered with IP Office Server Edition. Launch **IP Office System Status** and navigate to **Extensions**  $\rightarrow$  *<SIP Extension>*, where *<SIP Extension>* is the IP Call Station extension. Verify that the **Current State** is *Idle* as shown below.

| 🔝 Avaya IP Office System Status - devcon-ipose (10.64.102.90) - IP Office Linux PC 11.0.4.0.0 build 74 —                                                                                                    |                                                                                                    |  |  |  |  |  |  |  |
|----------------------------------------------------------------------------------------------------|----------------------------------------------------------------------------------------------------|--|--|--|--|--|--|--|
| AVAYA                                                                                                    | <b>IP Office System Status</b>                                                                                                    |  |  |  |  |  |  |  |
| Help Snapshot LogOff Exit About                                                                                                    |                                                                                                    |  |  |  |  |  |  |  |
| Image: System         Image: System         Image: Alarms (5)         Image: Extensions (4)         41000         41001         41501         Image: Image: Image: System         Image: Image: Image: System         Image: Image: Image: System         Image: Image: Image: Image: System         Image: Image: Image: Image: Image: System         Image: Image: I | Extension Status         Extension Number:       41510         IP address:       192.168.100.236         Standard Location:       None         Registrar:       Primary         Telephone Type:       Unknown SIP Device         User Agent SIP header:       Zenitel IPSTATION v2.0         Media Stream:       RTP         Layer 4 Protocol:       UDP         Current User Extension Number:       41510         Courrent User Extension Number:       41510         Courrent User Name:       Talkaphone41510         Forwarding:       Off         Do Not Disturb:       Off         Phone Manager Type:       None         SIP Device Features:       REFER         License Reserved:       No         Last Date and Time License Allocated:       4/1/2019 11:39:02 AM         Packet Loss Fraction:       Connection Type:         Jitter:       Codec:         Round Trip Delay:       Remote Media Address:         Call Ref       Time in State       Calling Number or Direction       Other Party on Call         Idle       02:40:32       Imbedia       Save As |  |  |  |  |  |  |  |
|                                                                                                    | 2:19:35 PM Online                                                                                                    |  |  |  |  |  |  |  |

2. Place an incoming/outgoing call to to/from the Talkaphone IP Call Station, verify 2-way audio and proper call termination.

### 8. Conclusion

These Application Notes have described the administration steps required to integrate the Talkaphone VOIP-200 Series IP Call Stations with Avaya IP Office Server Edition. Talkaphone IP Call Stations successfully registered with IP Office Server Edition and basic telephony features were verified. All test cases passed with observations noted in **Section 2.2**.

## 9. Additional References

This section references the Avaya documentation relevant to these Application Notes.

[1] *Administering Avaya IP Office Platform with Manager*, Release 11.0 FP4, February 2019, available at <u>http://support.avaya.com</u>.

#### ©2019 Avaya Inc. All Rights Reserved.

Avaya and the Avaya Logo are trademarks of Avaya Inc. All trademarks identified by ® and <sup>TM</sup> are registered trademarks or trademarks, respectively, of Avaya Inc. All other trademarks are the property of their respective owners. The information provided in these Application Notes is subject to change without notice. The configurations, technical data, and recommendations provided in these Application Notes are believed to be accurate and dependable, but are presented without express or implied warranty. Users are responsible for their application of any products specified in these Application Notes.

Please e-mail any questions or comments pertaining to these Application Notes along with the full title name and filename, located in the lower right corner, directly to the Avaya DevConnect Program at <u>devconnect@avaya.com</u>.